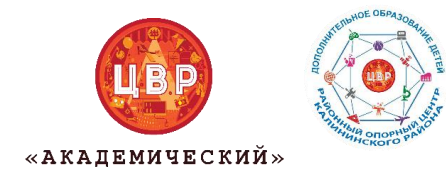

Районный опорный центр дополнительного образования детей ЦВР «Академический»

## Памятка «Как записать ребенка на краткосрочную сертифицированную программу»

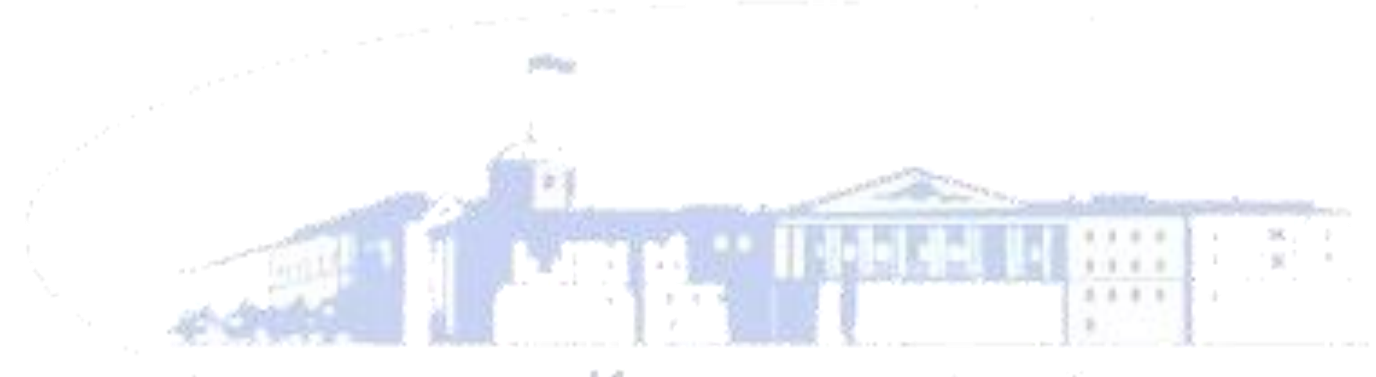

Калининский район

## Уважаемые родители!

У Вас есть уникальная возможность записать вашего ребенка на краткосрочную программу. Образовательная программа реализуется за счет средств социального сертификата.

Для записи на сертифицированную программу необходимо:

1. Зайти на сайт <u>https://dopobr.petersburgedu.ru/</u> и нажмите «Войти». При этом вы будете переадресованы на страницу авторизации Портала Госуслуг, через который осуществляется вход и регистрация.

| ГОСУСЛУГИ КДИ                      | ная система<br>нтификации и аутентификации |
|------------------------------------|--------------------------------------------|
| Вход                               |                                            |
| esia_s<br>Другой                   | uperuser@test<br>пользователь              |
| Пароль                             |                                            |
| Вой                                | ти                                         |
| Я не знаю пароль                   |                                            |
| Вход с помощью электронной подписи |                                            |

Рисунок 1 – Страница авторизации/регистрации через Госуслуги

После завершения авторизации вы будете возвращены на портал «Дополнительное образование г. Санкт-Петербурга».

- 2. После авторизации слева от кнопки «Меню» появится кнопка «Личный кабинет». После нажатия вам откроется страница «Личный профиль».
- 3. Заполнить личный профиль и сведения о детях

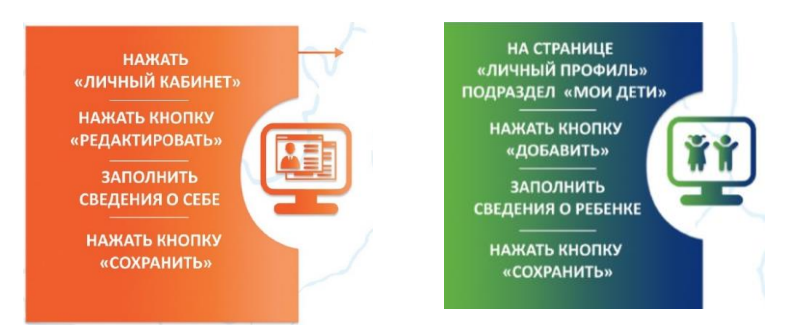

4. Выбрать кружок или секцию (программу) и нажать кнопку «ЗАПИСАТЬСЯ»

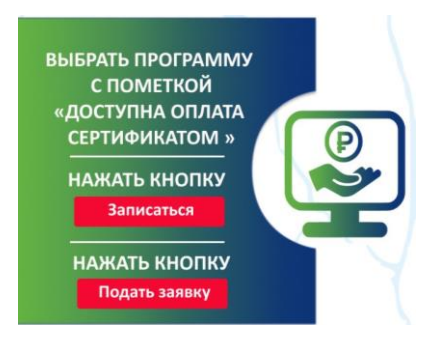

Программы, которые могут быть получены за счет социального сертификата отмечены специальным значком зеленого цвета «Оплата сертификатом».

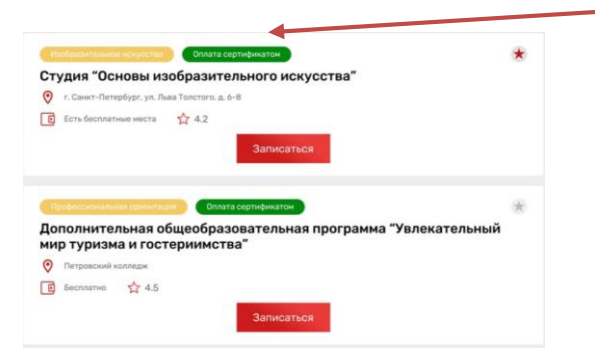

5. Заполнить обязательные поля и поставить галочку в поле «ИСПОЛЬЗОВАТЬ ОПЛАТУ СЕРТИФИКАТОМ»

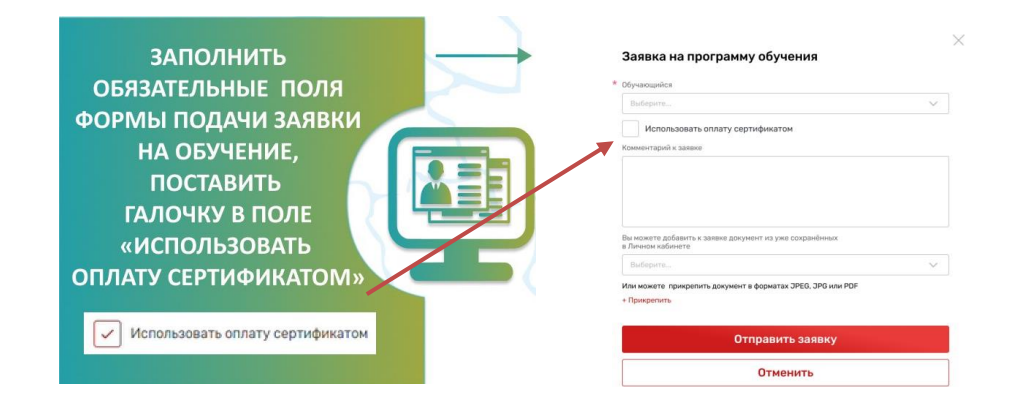

- 6. Нажмите кнопку «Отправить заявку». Заявка на получение сертификата формируется автоматически.
- 7. Проверить статус заявки на программу дополнительного образования можно в Личном кабинете пользователя в разделе «Заявки» на вкладке «Программы».

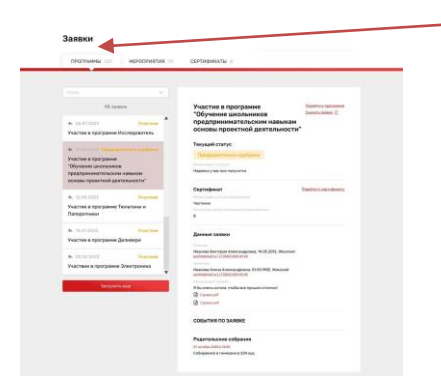

8. На вкладке «Сертификаты» можно просмотреть данные отправленной заявки на получение сертификата.

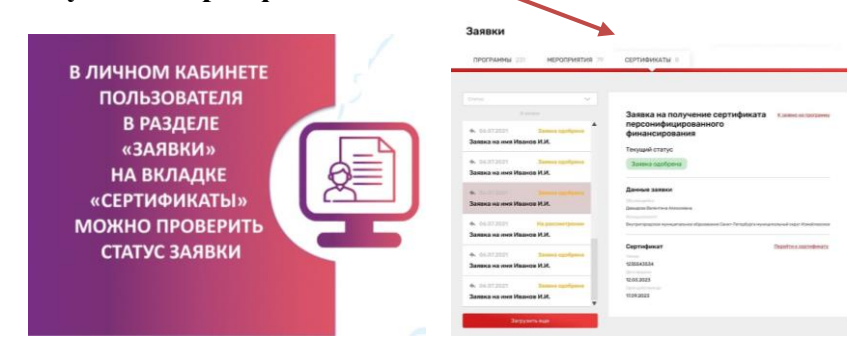

9. При зачислении ребенка на секцию в Личном кабинете будут отображаться сведения о сертификате.

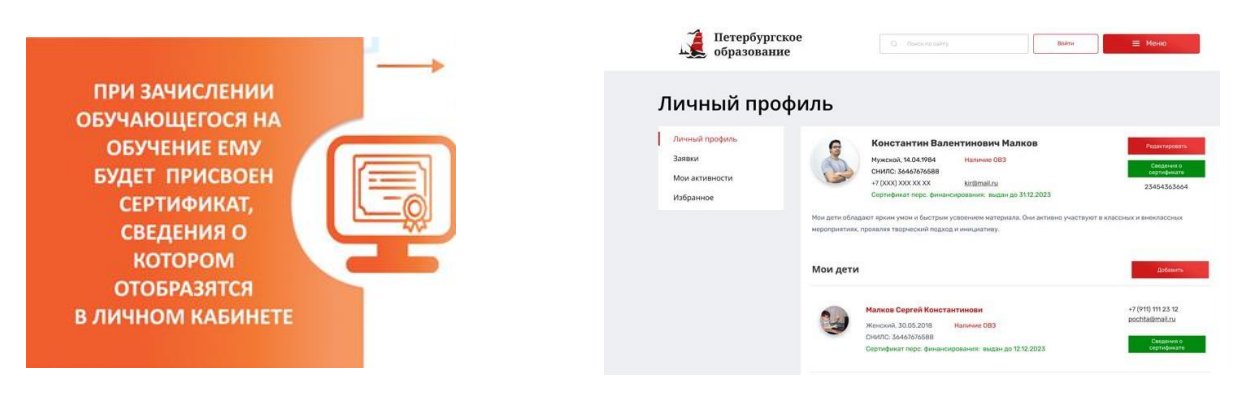

10. Для просмотра сведений о выданном сертификате необходимо нажать на кнопку «Сведения о сертификате» напротив обучающегося, которому выдан сертификат.

Если у вас остались вопросы вы можете связаться с нами:

Районный опорный центр дополнительного образования детей

Электронная почта: <u>roc-kalin@yandex.ru</u> BK: <u>https://vk.com/roccvr</u> Телефон: 8 (812) 555-69-78